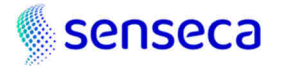

# Installazione

Procedura di installazione del software "Environmental Noise Studio"

Scaricare il setup e scompattarlo in una nuova cartella

#### Eseguire come amministratore il programma setup.exe

Il programma prevede una serie di passi:

### Contenuti

- Finestra di benvenuto
- Finestra di selezione del setup
- Configurazione database
- Credenziali Noise studio cloud
- Fine della raccolta informazioni
- Installazione Microsoft Windows Desktop Runtime 7.0.11 (x64)
- Microsoft Net Runtime 7.0.11 (x64)
- Accettare contratto
- Cartella di installazione
- Impostare icona sul desktop
- Copia dei file
- Installazione database
- Termine dell'installazione

#### Finestra di benvenuto

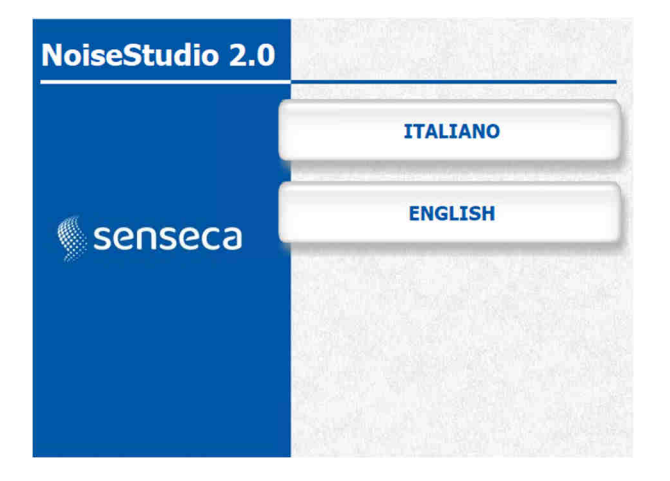

Finestra di benvenuto

Selezionare la lingua del setup

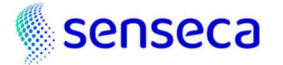

#### Finestra di selezione del setup

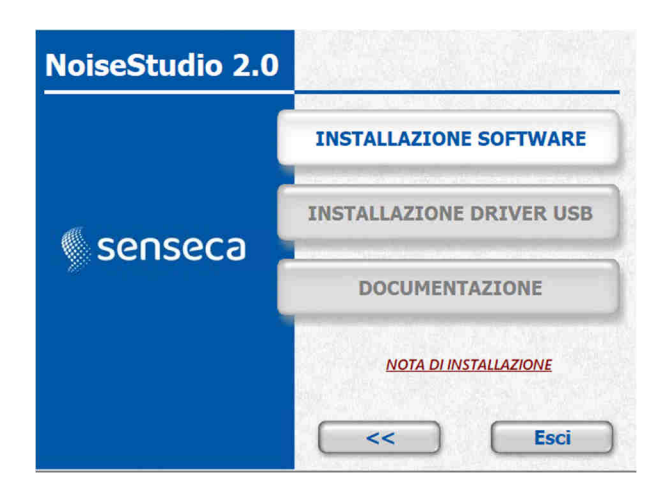

Selezione setup

L'unica possibile scelta è il bottone "**Installazione** software"

#### Configurazione database

| NoiseStudio 2.0 | Inserire le info per installare il database                                                                                    |
|-----------------|----------------------------------------------------------------------------------------------------|
| 🏾 senseca       | Cartella di installazione database:<br>http://127.0.0.1:8080<br>URL database:<br>C:\RavenDB<br>Nome database:<br>NoiseStudioDb |

Database info

Per il salvataggio delle impostazioni di progetto e dei valori delle misurazioni, **Environmental Noise Studio** si basa sulla versione community del db noSQL **RavenDB** (https://ravendb.net/) in questa finestra verranno inserite le informazioni di installazione del servizio. Per un'installazione monoutente, si consiglia di lasciare le impostazioni di default, per installazioni multiutente con db condiviso, si consiglia di contattare l'assistenza

#### Credenziali Noise studio cloud (NS-Storage)

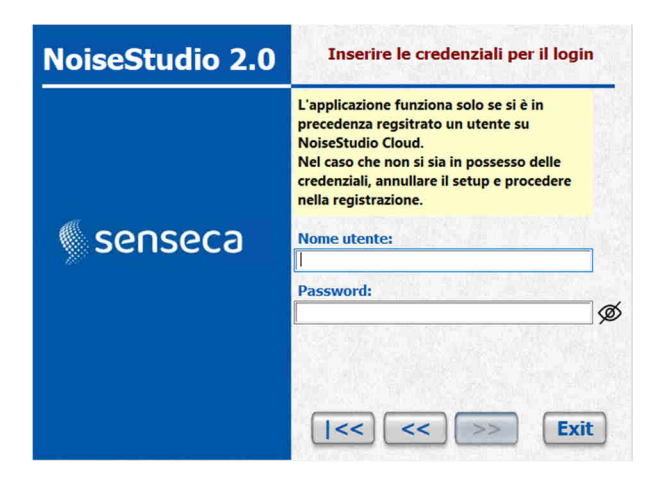

Credenziali cloud

L'utilizzo di **Environmental Noise Studio** richiede la previa **registrazione** sul cloud NoiseStudio 2.0

https://noise-studio.senseca.com/

In questa finestra inserire login e password dell'utenza con cui ci si è registrati.

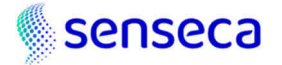

#### Fine della raccolta informazioni

| NoiseStudio 2.0 |                                                                                                    |
|-----------------|----------------------------------------------------------------------------------------------------|
| 🕷 senseca       | Percorso installazione DB:<br>C:\RavenDB<br>Nome DB:<br>NoiseStudioDb<br>Url DB:<br>http://127.0.0.1:8080<br>Login Cloud:<br>mymail@senseca.com |
|                 | I<< Setup Exit                                                                                                    |

Riassunto

Viene mostrato il riassunto delle informazioni precedentemente inserite (omettendo la password inserita in precedenza)

#### Installazione Microsoft Windows Desktop Runtime - 7.0.11 (x64)

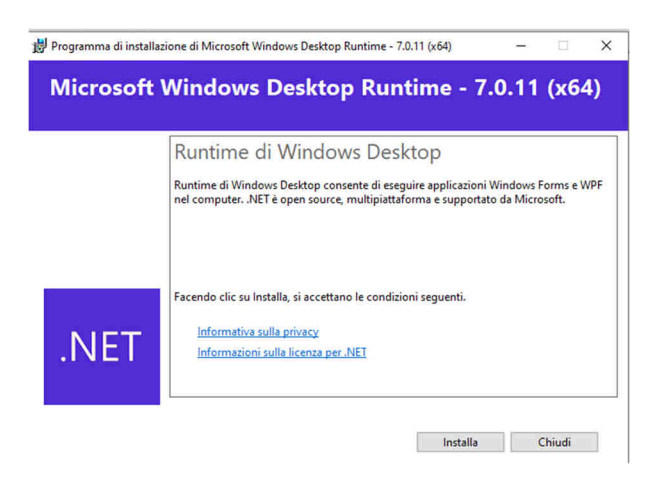

Microsoft Windows Desktop Runtime - 7.0.11 (x64)

Se nel sistema non è installato Microsoft Windows Desktop Runtime - 7.0.11 il setup procede automaticamente ad installarlo. E' possibile annullare l'installazione e procedere manualmente in un secondo momento, tuttavia **Environmental Noise Studio** <u>necessita</u> <u>assolutamente dell'installazione del framework.</u>

Premere sul bottone "**Installa**" ed attendere il completamento dell'installazione, che avverrà mostrando la seguente schermata:

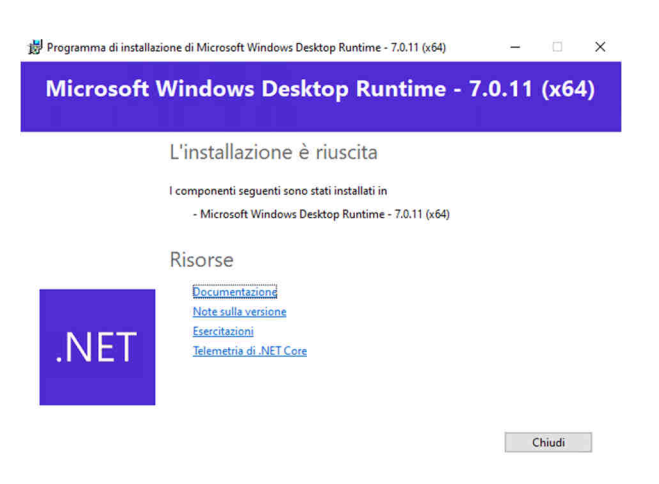

Microsoft Windows Desktop Runtime - 7.0.11 (x64)

termine installazione Premere sul bottone "**Chiudi**"

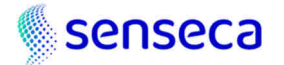

## Microsoft Net Runtime - 7.0.11 (x64)

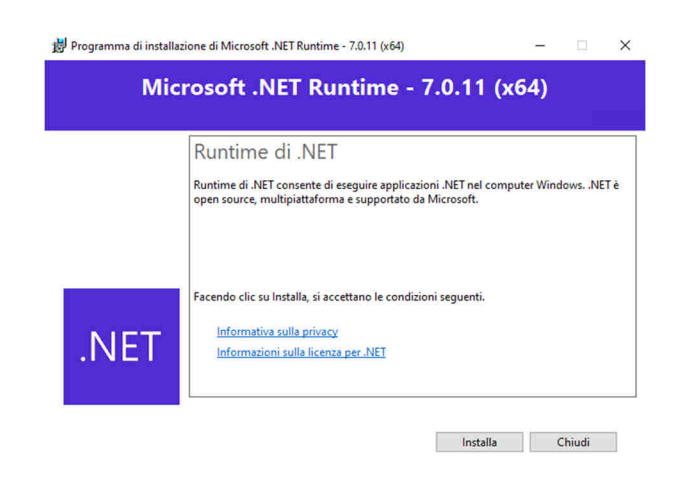

Microsoft Net Runtime - 7.0.11 (x64)

Se nel sistema non è installato Microsoft Net Runtime - 7.0.11 il setup procede automaticamente ad installarlo. E' possibile annullare l'installazione e procedere manualmente in un secondo momento, tuttavia **Environmental Noise Studio** <u>necessita assolutamente</u> <u>dell'installazione del framework.</u>

Premere sul bottone "**Installa**" ed attendere il completamento dell'installazione, che avverrà mostrando la seguente schermata:

| ogramma di installazione di Microsoft .NET Runtime - 7.0.11 (x64) – · · ×<br>Microsoft .NET Runtime - 7.0.11 (x64)                                                                                                    | Microsoft Net Runtime - 7.0.11 (x64) fine<br>installazione                                                                                            |
|----------------------------------------------------------------------------------------------------|----------------------------------------------------------------------------------------------------|
| L'installazione è riuscita                                                                                                    |                                                                                                    |
| l componenti seguenti sono stati installati in                                                                                                    |                                                                                                    |
| - Microsoft .NET Runtime - 7.0.11 (x64)                                                                                                    | Premere sul bottone " <b>Chiudi</b> "                                                                                                    |
| Risorse                                                                                                    | Tremere sui bottone Cindui                                                                                                    |
| NET<br>Islemetria di .NET                                                                                                    |                                                                                                    |
| Chiudi                                                                                                    |                                                                                                    |
| cettare contratto                                                                                                    |                                                                                                    |
| cettare contratto<br>nstallazione di NoiseStudio 2.0 - V0.15.0.0 — — X<br>pontratto di licenza                                                                                                    | Accettare contratto                                                                                                    |
| cettare contratto         nstallazione di NoiseStudio 2.0 - V0.15.0.0       -       ×         satratto di licenza       Prima di procedere leggi con attenzione le informazioni che seguono.       Image: Constraint de licenze                                                                                                    | Accettare contratto                                                                                                    |
| Anstallazione di NoiseStudio 2.0 - V0.15.0.0 — ×  Contratto di licenza  Prima di procedere leggi con attenzione le informazioni che seguono.  Leggi il seguente contratto di licenza. Per procedere con l'installazione è necessario accettare tutti i termini del contratto.  Regolamento di licenza con l'utente finale Per beneficiare dei vantaggi riservati agli utenti registrati rispedire la scheda di registrazione allegata.  AVVERTENZA: LEGGERE CON ATTENZIONE IL PRESENTE REGOLAMENTO.  L'UTILIZZO IN TUTTO O IN PARTE DEL SOFTWARE COMPORTA L'ACCETTAZIONE DEI TERMINI E DELLE CONDIZIONI DEL PRESENTE REGOLAMENTO.  L'UTILIZZO IN TUTTO O IN PARTE DEL SOFTWARE COMPORTA L'ACCETTAZIONE DEI TERMINI E DELLE CONDIZIONI DEL PRESENTE REGOLAMENTO, INCLUSE IN PARTICOLOR LE LI LINITAZIONI RELATIVE A: UTILIZZO, ARTICOLO 2; TRASFERIBILITÀ, ARTICOLO 4; GARANZIA, ARTICOLO 5; RESPONSABILITÀ, ARTICOLO 6.  QUALORA L'UTENTE ABBIA ACQUISTATO IL SOFTWARE SU SUPPORTO                                                                                                    | Accettare contratto<br>Selezionare la voce " <b>Accetto i termini de</b> l<br><b>contratto di licenza</b> " e premere il bottone<br>" <b>Avanti</b> " |
| Cettare contratto Installazione di NoiseStudio 2.0 - V0.15.0.0 – × Installazione di NoiseStudio 2.0 - V0.15.0.0 – × Installazione di NoiseStudio 2.0 - V0.15.0.0 – × Installazione di NoiseStudio 2.0 - V0.15.0.0 – × Installazione di Recessario accettare tutti i termini del contratto. Installazione di licenza. Per procedere con l'Installazione è necessario accettare tutti i termini del contratto. Installazione di licenza con l'utenti finale Per bendicare dei vantaggi riservati agli utenti registrati rispedire la scheda di Registrazione allegata. AVVERTENZA: LEGGERE CON ATTENZIONE IL PRESENTE REGOLAMENTO. IL'UTILIZZO IN TUTTO O IN PARTE DEL SOFTWARE COMPORTA L'ACCETTAZIONE DEI TERMINI E OELLE CONDIZIONI DEL PRESENTE REGOLAMENTO. IL'UTILIZZO IN TUTTO O IN PARTE DEL SOFTWARE COMPORTA L'ACCETTAZIONE DEI TERMINI E OELLE CONDIZIONI DEL PRESENTE REGOLAMENTO. IL'UTILIZZO IN TUTTO O IN PARTE DEL SOFTWARE COMPORTA L'ACCETTAZIONE DEI TERMINI E OELLE CONDIZIONI DEL PRESENTE REGOLAMENTO. IL'UTILIZZO IN TUTTO O IN PARTE DEL SOFTWARE COMPORTA L'ACCETTAZIONE DEI TERMINI E OELLE CONDIZIONI DEL PRESENTE REGOLAMENTO. IL'UTILIZZO IN TUTTO O IN PARTE DEL SOFTWARE COMPORTA L'ACCETTAZIONE DEI TERMINI E OELLE CONDIZIONI DE PRESENTE REGOLAMENTO. IL'UTILIZZO, ARTICOLO 4; GARANZIA, ARTICOLO 5; RESPONSABILITÀ, ARTICOLO 6. DUALORA L'UTENTE ABBIA ACQUISTATO IL SOFTWARE SU SUPPORTO  © Accetto i termini del contratto di licenza | Accettare contratto<br>Selezionare la voce " <b>Accetto i termini de</b><br><b>contratto di licenza</b> " e premere il bottone<br>" <b>Avanti</b> "   |

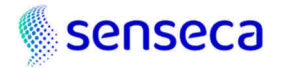

## Cartella di installazione

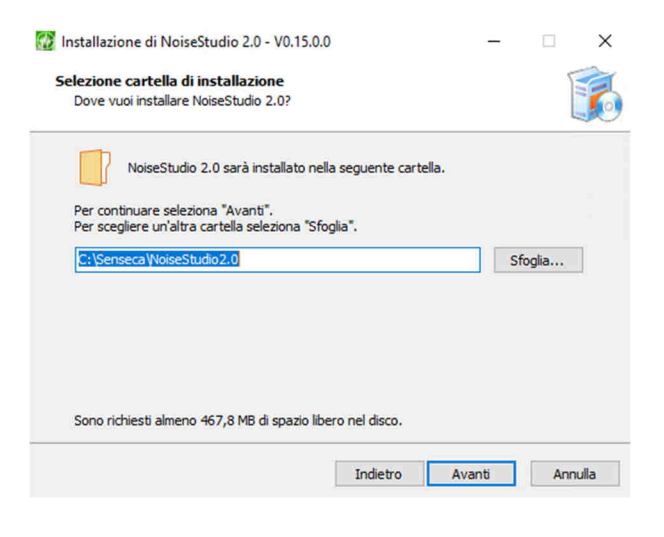

Cartella di installazione

Selezionare la cartella di installazione del prodotto.

Si consiglia di lasciate la cartella di default.

**Environmental Noise Studio** ha bisogno dei permessi di scrittura sulla sua cartella di installazione, è possibile usare cartelle di sistema come "C:\Program Files", ma si dovrà eseguire il programma come utente amministratore (oppure semplicemente dare i permessi di scrittura sulla cartella all'utente che esegue l'applicazione).

| Eseguir | e lo strumento di risoluzio<br>gliere le impostazioni di c | one dei pro  | blemi di comp | atibilità |
|---------|------------------------------------------------------------|--------------|---------------|-----------|
| Modalit | à compatibilità                                            | omporabilit  | a manualment  | <u>~</u>  |
| Eseg    | ui il programma in modal                                   | ità compat   | ibilità per:  |           |
| Windo   | vs 8                                                       |              | $\sim$        |           |
| Imposta | izioni                                                     |              |               |           |
| Mod     | alità colore Ridotto                                       |              |               |           |
| Colori  | a 8 bit (256) 🗸 🗸                                          |              |               |           |
| Eseg    | jui in risoluzione 640 x 48                                | 30           |               |           |
| Disa    | bilita ottimizzazioni scher                                | mo intero    |               |           |
| 🔁 Eseg  | ui questo programma co                                     | me ammini    | stratore      |           |
| Reg     | stra questo programma                                      | per il riavv | io            |           |
| Usa     | la gestione dei colori ICC                                 | legacy de    | llo schermo   |           |
| Modi    | ica impostazioni DPI elev                                  | ati          |               |           |

Esegui come amministratore

E' possibile impostare l'eseguibile o il link per essere sempre eseguito come utente amministratore (<u>How to Run App as</u> <u>Administrator by Default in Windows 11</u>),, impostando la proprietà dell'eseguibile come in figura:

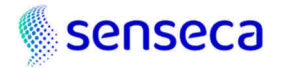

## Impostare icona sul desktop

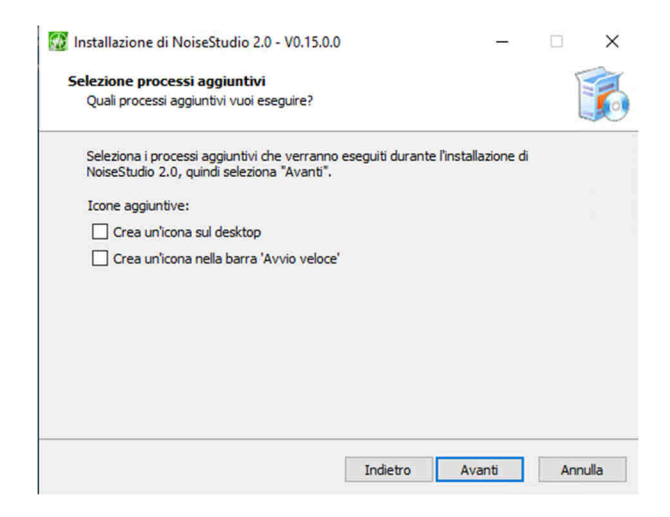

Impostare icona sul desktop

Selezionare dove inserire un link all'eseguibile, premere il bottone "**Avanti**"

## Copia dei file

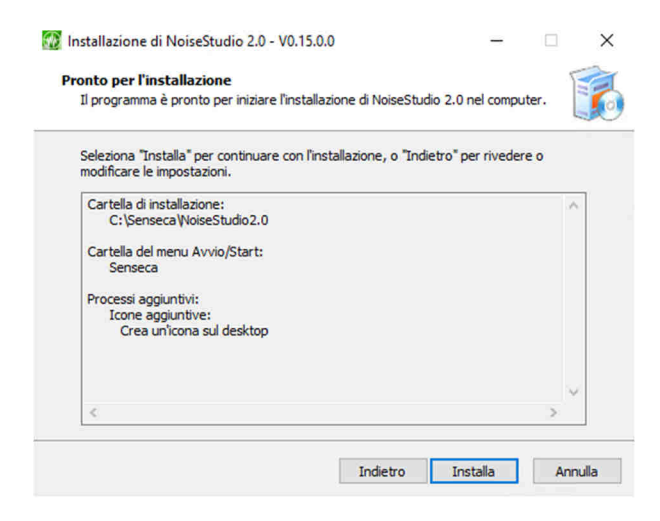

Installazione di NoiseStudio 2.0 - V0.15.0.0 – 
Katallazione di NoiseStudio 2.0 completata.
L'applicazione può essere eseguita selezionando le relative ic.
Secoseco
Seleziona "Fine" per uscire dall'installazione.
Fine

Copia dei file

Viene mostrato un riassunto delle impostazioni, se sono corrette premendo il bottone "**Installa**" si avvierà la copia dei file dell'applicazione all'interno della cartella selezionata

Al termine verrà mostrata la seguente schermata:

Installazione completata

Premere il bottone "Fine".

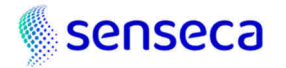

## Installazione database

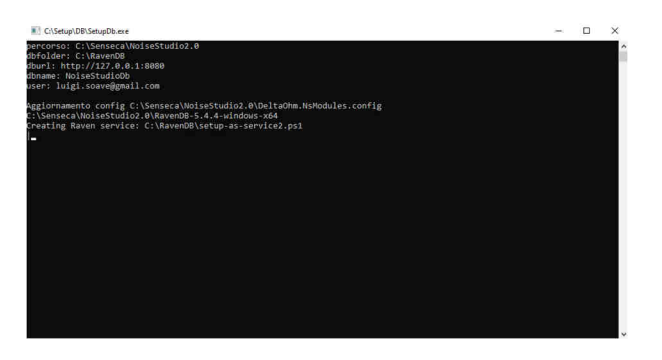

Installazione database

Al termine dell'installazione viene eseguito lo script che installa il db e configura il file <u>Senseca.NsModules.config</u> con le impostazioni raccolte durante il setup.

Durante lo script verranno mostrate alcuni messaggi, ma non è prevista nessuna interazione, al termine la finestra di command si chiuderà automaticamente.

#### Termine dell'installazione

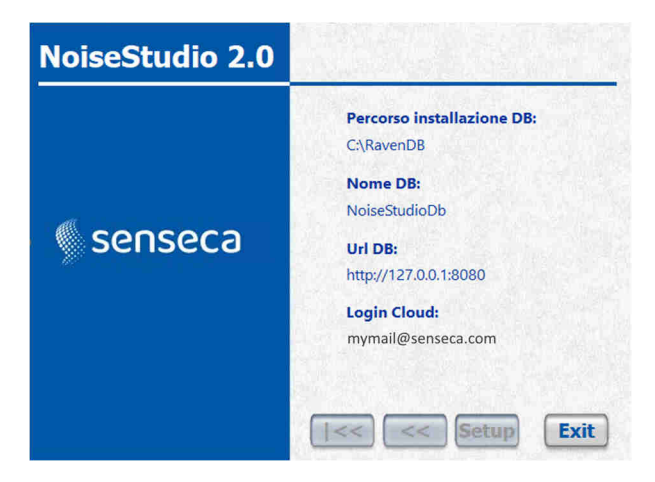

Termine dell'installazione

Al termine dello script di configurazione premere sul bottone "**Exit**"